# BSI Laptop Setup Guide

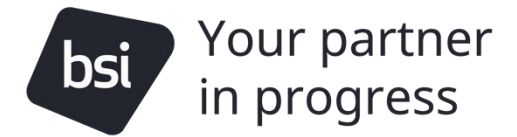

1

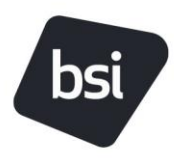

Report/Policy Document BSI Laptop Setup Guide 2.0 (October/2024)

## Table of Contents

| 1.Revision History      | 1 |
|-------------------------|---|
| 2.Document Overview     | 2 |
| 3.Device Provisioning   | 2 |
| 4. Device Configuration | 3 |

## Revision history

| Revision No | Date       | Author       | Approved By  | Changes                          |
|-------------|------------|--------------|--------------|----------------------------------|
| 1.0         | 21.10.2024 | Suzette King |              |                                  |
| 2.0         | 21.10.2024 | Geoff Head   | Darren Grove | Updated info -<br>Company Portal |

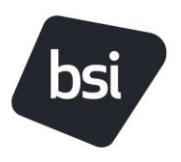

Report/Policy Document BSI Laptop Setup Guide 2.0 (October/2024)

#### 2.Document Overview

This document provides the relevant information and screenshots for end users to configure the device using Autopilot.

## 3. Device Provisioning

| Instructions                                                                                                    | Illustrations                                                                                                 |
|----------------------------------------------------------------------------------------------------|----------------------------------------------------------------------------------------------------|
| Device Provisioning                                                                                                    |                                                                                                    |
| <ol> <li>On the device, when powered<br/>it will start at the Out of the E<br/>Experience (OOBE). Here you<br/>select the language. When yo<br/>have highlighted your desired<br/>selection, press Yes</li> </ol>                  | on,<br>ox<br>can<br>nu<br>English (United States)<br>Deutsch<br>français<br>italiano<br>Nederlands<br>Ys      |
| <ul> <li>2. Here you can select the region that you are in. When you had highlighted your desired selection, press <b>Yes</b></li> <li><b>Note:</b> the layouts may vary in the screenshot, depending on your location.</li> </ul> | l<br>/e Is this the right country or region? United Kingdom Afghanistan Aland Islands Albania Algeria Angeria |

Yes

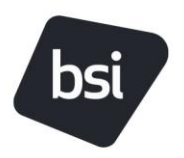

#### Instructions

#### Illustrations

- 3. You can choose the keyboard layout that best suits you. Once you have selected the keyboard, press **Yes**.
- *Note:* the layouts may vary in the screenshot, depending on your location.

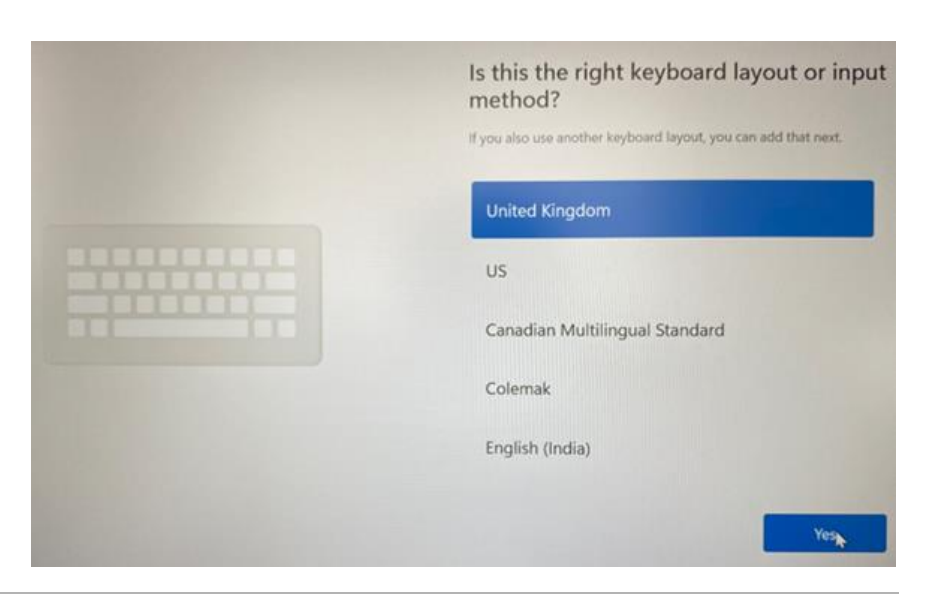

4. If you switch between languages, you may wish to add a second keyboard layout here. If not, simply select **skip**.

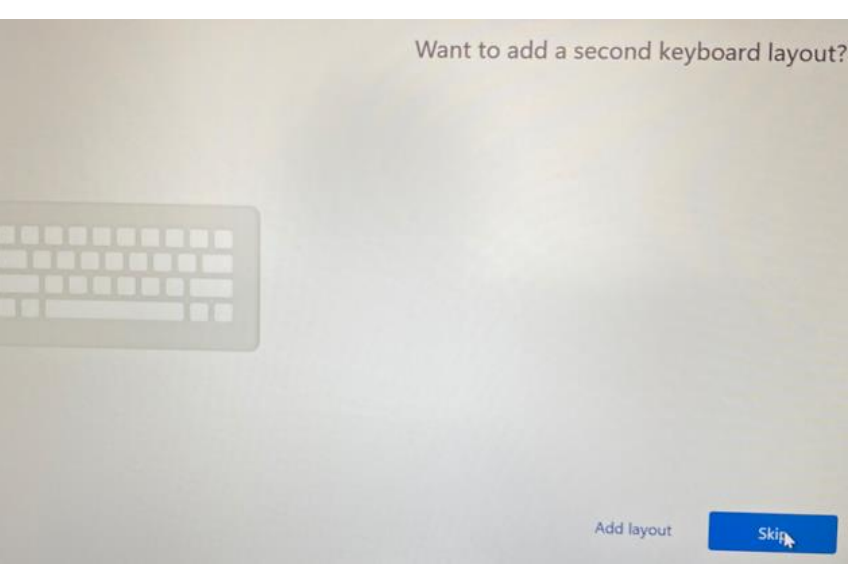

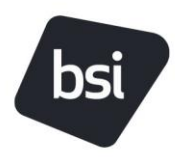

2.0 (October/2024)

#### Instructions

Illustrations

- Here, you will need to connect to your WiFi connection and enter appropriate password. Ensure that the option Connect Automatically is also selected. Then press Connect.
- **Note:** if the device is on a cable network connection, this screen will not show, and it will immediately skip to the next screen.

|           | Let's connect you to a network                                                                                                    |
|-----------|----------------------------------------------------------------------------------------------------|
|           | You'll need an internet connection to continue setting up your<br>device. Once connected, you'll get the latest features and security<br>updates. |
|           | SSIMOBILE<br>Secured st                                                                                                    |
|           | Connect automatically                                                                                                    |
|           | Connect                                                                                                    |
| · · · · · | Соммітте                                                                                                    |
|           | BT-RJF/9Z                                                                                                    |
|           | G DIRECT-55-HP                                                                                                    |
|           | I don't have internet Next                                                                                                    |

6. The device will momentarily load some settings which may take up to an hour to complete.

**Note**: Do not power off the device during this phase.

|     | This will take a few minutes. Your device might nee<br>complete the setup. | d to restart as we |
|-----|----------------------------------------------------------------------------|--------------------|
|     | 総 Device preparation                                                       | ~                  |
| 100 | 🛱 Device setup                                                             |                    |
|     | Working on it                                                              |                    |
|     | S Account setup<br>Waiting                                                 | ~                  |

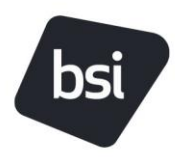

#### Instructions

Illustrations

7. After loading the settings from the previous screen, you will be presented with this screen indicating that the settings have been loaded successfully.

|     | Setting up for work or school                             |  |
|-----|-----------------------------------------------------------|--|
|     | All set!                                                  |  |
|     | <ul> <li>Device preparation</li> <li>Completed</li> </ul> |  |
| EDO | Completed                                                 |  |
|     | 8 Account setup<br>Waiting                                |  |

#### Instructions

Illustrations

### **4** Device Configuration

1. Once the primary setup is complete, you will be presented with the logon screen. Press the enter key to continue.
111:10
Monday 21 October

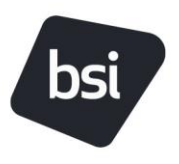

2.0 (October/2024)

2. Accept the legal notice when presented with this screen by pressing OK.

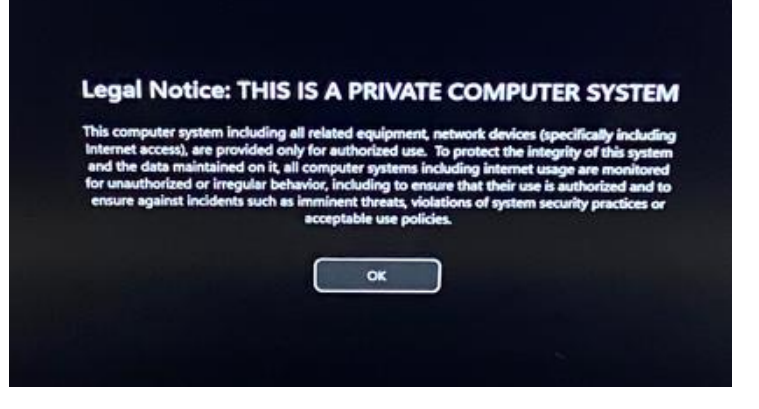

 If your WIFi needs connecting this can be connected here by selecting the WIFI icon and selecting your access point from the list and entering the appropriate password.

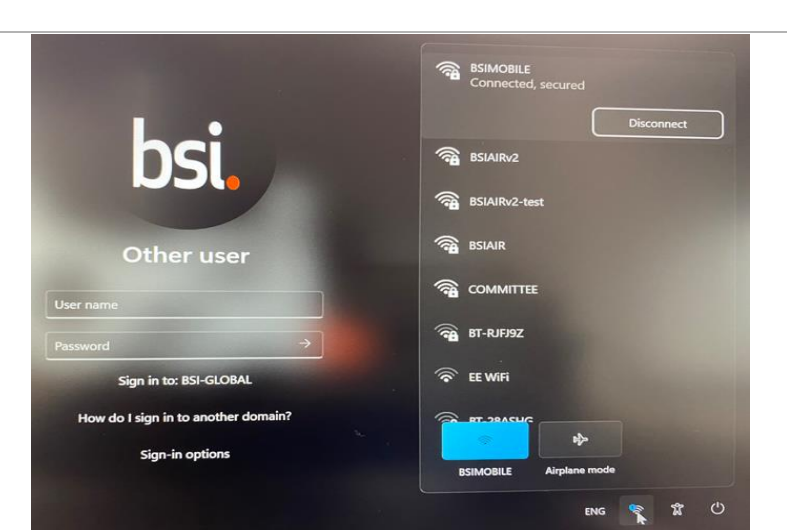

4. Enter your BSI credentials to login.

**Note**: this is your BSI email address and password.

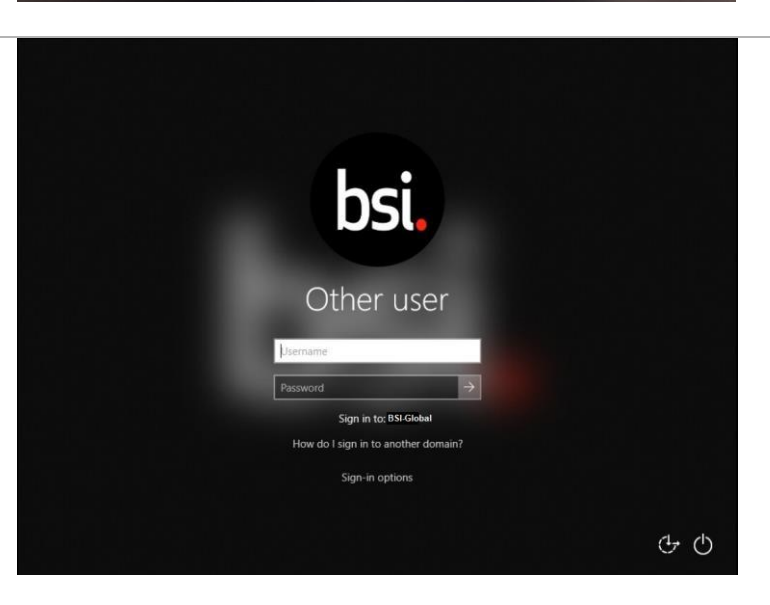

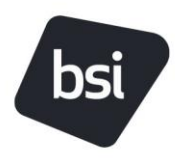

5. You will be presented with this screen. Do not power off your laptop.

# This might take a few minutes.

Don't turn off your PC

6. Again, do not power off your laptop and ensure it is plugged in.

Please keep your PC on and plugged in. Don't turn off your PC

7. You have almost completed this device setup.

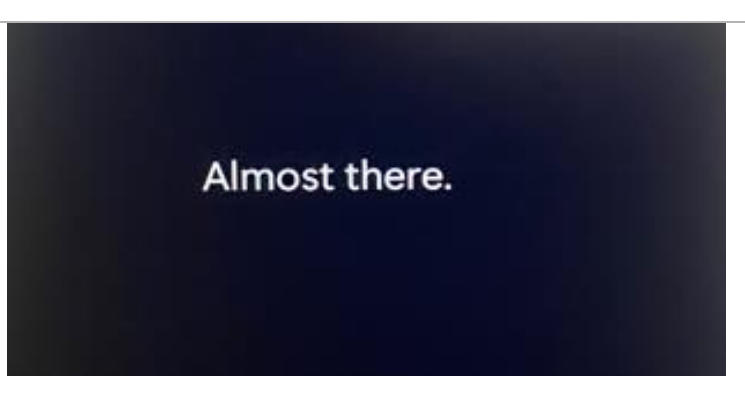

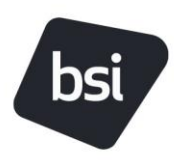

Report/Policy Document BSI Laptop Setup Guide 2.0 (October/2024)

8. At this point you have successfully setup your device and you are now logged in.

.

 On your next login you may begin accessing your apps. At some stage (up to 15 mins later) you will be prompted to enter a BitLocker pin. Bitlocker is another security measure and on every boot of the device, you will be required to remember this pin.

Note: The BitLocker pin must be a minimum of 8 characters, numerical only and not contain any sequential numbers.

| BitLocker startup P   | IN (C:)           | >      |
|-----------------------|-------------------|--------|
| Set BitLocker s       | tartup PIN        |        |
| Choose a PIN that's 8 | -20 numbers long. |        |
| New PIN               |                   |        |
| Re-type PIN           |                   |        |
|                       |                   |        |
|                       | Set PIN           | Cancel |

E 0 5 C

Q Search

#### Instructions

Illustrations

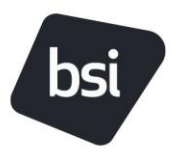

10. At this point the device will only have the core apps, the remaining applications will be pushed to your device within 24 hours, you can also reduce the time by following the below steps.

• Open the start menu and search for "Company Portal" and select this to open. .

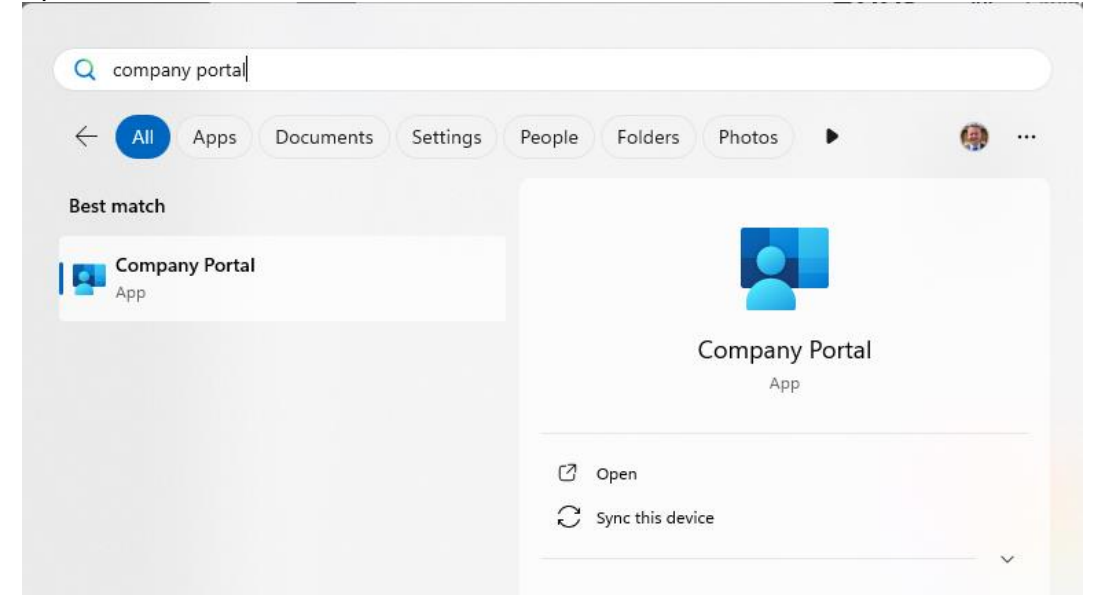

11. Select the application required and click "Install"

| ← Comj                                                                                         | pany Portal BSI GROUP | Search a                                  | apps                                                  |                                             | - 🗆 X |
|------------------------------------------------------------------------------------------------|-----------------------|-------------------------------------------|-------------------------------------------------------|---------------------------------------------|-------|
| ≡                                                                                              | A                     | pps All Categories                        |                                                       |                                             |       |
| B Apps                                                                                         | Se                    | ort by: Name ascending $ \smallsetminus $ |                                                       |                                             | ≈≡ ⊞  |
| <ul> <li>↓ Downloads &amp; updates</li> <li>□ Devices</li> <li>⑦ Help &amp; support</li> </ul> |                       | 7 ZIP<br>7-Zip (MSI-x64)<br>Igor Pavlov   | Adobe Acrobat<br>Reader DC MUI<br>Adobe Systems, Inc. | Adobe Acrobat<br>Reader DC MUI<br>Installed |       |
| 鐐 Settin                                                                                       | ngs                   | Adobe Creative<br>Cloud<br>Adobe Systems  | Apple iTunes (x64)<br>Apple                           | Cisco AnyConnect<br>4.7<br>Cisco            |       |